# Veraview X800 **Guida rapida**

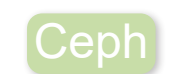

### \* Assicurarsi di leggere il Istruzioni per l'uso prima di utilizzare Veraview X800.

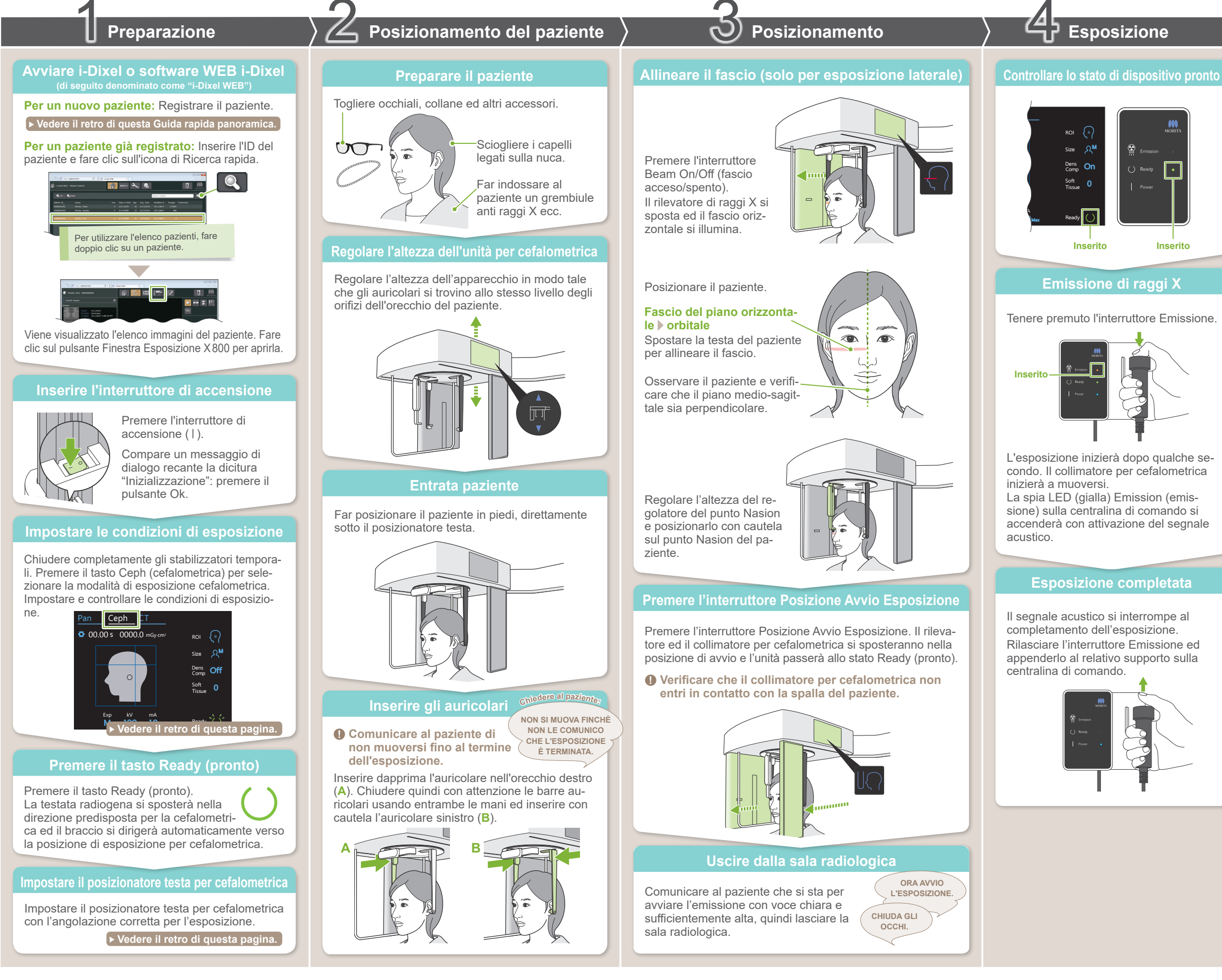

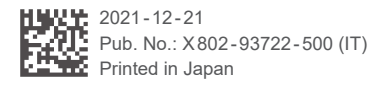

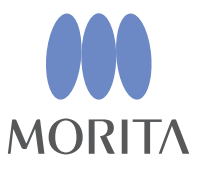

# Dopo l'esposizione

# Uscita del paziente

Per l'esposizione laterale: Tirare fuori il regolatore del punto Nasion e farlo oscillare verso l'alto.

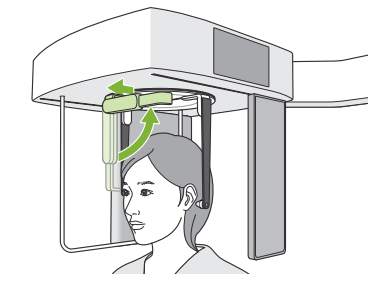

Per esposizioni PA e con angolo di 45°: Premere l'interruttore In/Out (entrata/ uscita) per spostare il collimatore per cefalometrica verso l'estremità destra.

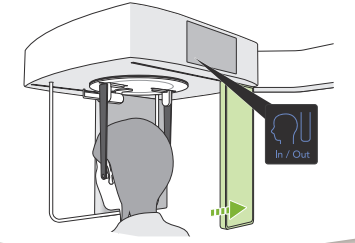

## Rimuovere gli auricolari

Rimuovere gli auricolari e disinfettarli.

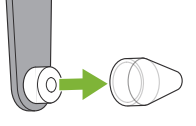

## Trasmissione e visualizzazione delle immagin

Al termine dell'esposizione, i dati sono inviati a i-Dixel WEB. Il messaggio, "Transmitting Image" (trasmissione immagine in corso) comparirà in i-Dixel WEB. L'immagine sarà visualizzata dopo circa 30 secondi.

 Non disinserire l'interruttore di accensione prima che la trasmissione dell'immagine sia stata completata.

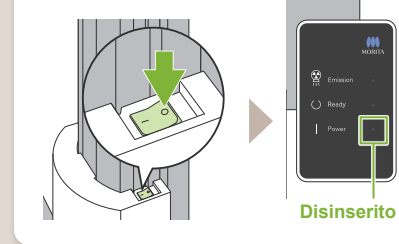

# Condizioni di esposizione

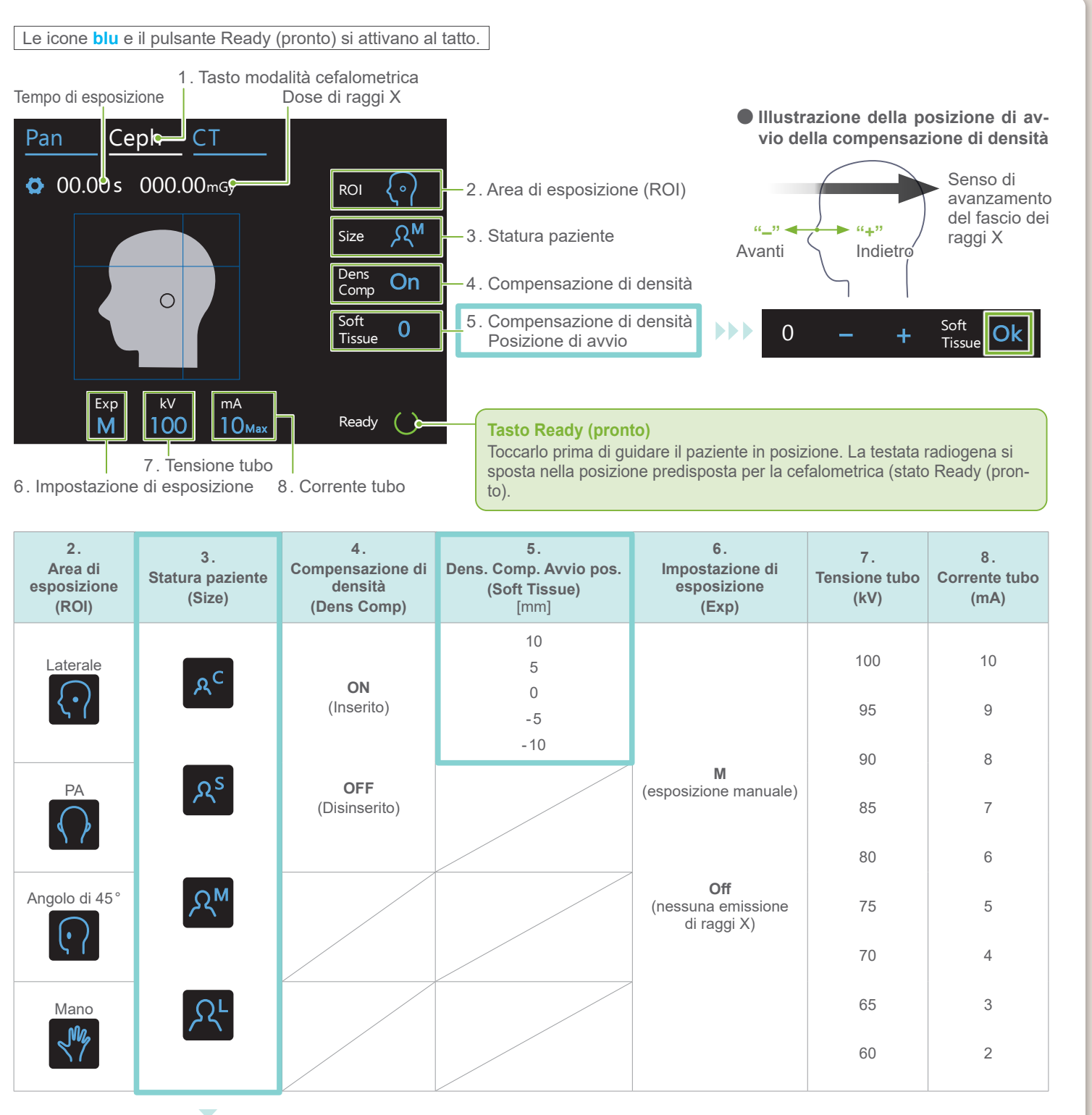

•

### • Statura paziente

Il valore impostato per la statura del paziente è la lunghezza sagittale del cranio (A).

| Statura paziente        | C (Bambino) | S | М          | L          |
|-------------------------|-------------|---|------------|------------|
| Lunghezza sagittale (A) | Max. 17 cm  |   | Max. 19 cm | 19 – 21 cm |
|                         |             |   |            |            |

\* I valori sopra riportati sono solo stime. Il dentista deve valutare questo aspetto tenendo in considerazione la corporatura del paziente, la struttura scheletrica, ecc.

# Posizionatore testa per cefalometrica

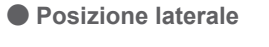

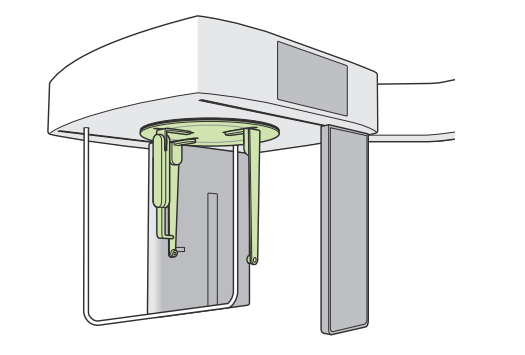

### Posizione PA

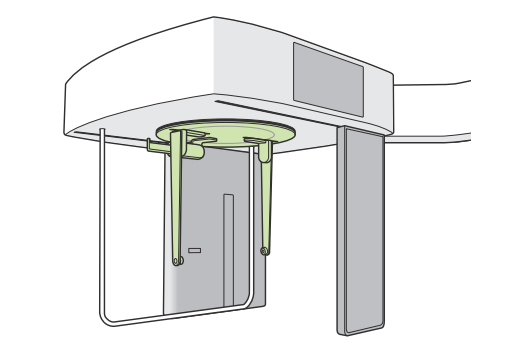

Impostare il posizionatore come da illustrazione. Lo sfilamento del regolatore del punto Nasion può essere causa di incidenti.

### Posizione angolo di 45°

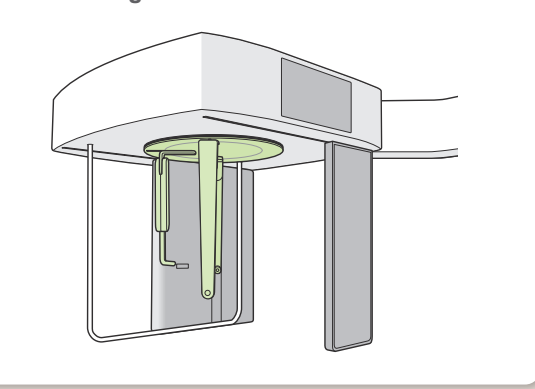

Quando si ruota il posizionatore testa, far oscillare il regolatore del punto Nasion verso il basso e spostarlo verso l'interno. Tenere le barre auricolari in corrispondenza delle rispettive basi e ruotare con cautela il posizionatore testa.

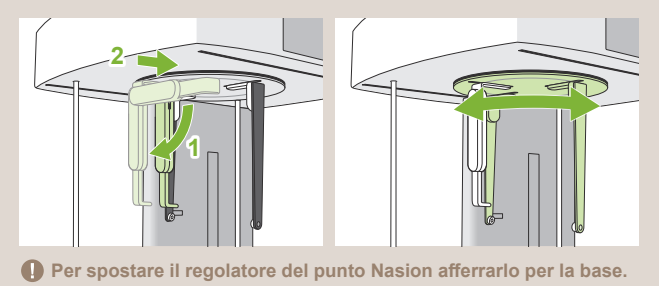

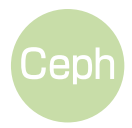